# Manual do usuário (Projetos)

\*todos os projetos inseridos no site HAE (PPG) devem obedecer o disposto na Instrução Cetec nº006/2018.

VERSÃO DO SISTEMA: 2.0

# Sumário

| 1 - Como solicitar ajuda                                           | 2  |
|--------------------------------------------------------------------|----|
| 2 - Sobre a Interface                                              | 4  |
| 3 - Realizando a autenticação e ingresso no sistema                | 5  |
| 4 - Introdução                                                     | 9  |
| 5 - Substituições e Componentes                                    | 10 |
| 6 - Metas do Plano Plurianual de Gestão e Metas da CETEC           | 12 |
| 7 - Recursos                                                       | 12 |
| 8 - Atividades                                                     | 13 |
| 9 - Equipe                                                         | 14 |
| 10 - Finalizando a proposta de projeto                             | 16 |
| 11 - O processo                                                    | 17 |
| 12 - Aprovação do Diretor                                          | 20 |
| 13 - Escolha do Especialista                                       | 21 |
| 14 - Avaliação do projeto pelo Especialista                        | 22 |
| 15 - Aprovação do Coordenador da Unidade do Ensino Médio e Técnico | 23 |
| 16 - Aprovação da Superintendência                                 | 24 |
| 17 - Lançamento de dados no SIG-URH                                | 24 |
| 18 - Solicitar retorno para edição                                 | 25 |
| 19 - Lançamento de Atividades                                      | 25 |
| 20 - Finalizando Projeto                                           | 26 |
| 21 - Demais Orientações                                            | 27 |
| 22 - Contatos                                                      | 27 |

#### 1 - Como solicitar ajuda

Caso tenha dúvidas ou esteja enfrentando dificuldade, o usuário deve entrar em contato com a equipe de desenvolvimento utilizando como meio do próprio sistema.

No canto direito na margem superior existe um botão chamado **Suporte** conforme imagem.

 COS
 PPG
 Plano (PPC)
 Projetos (HAE)
 Suporte

 ETEC FERNANDO PRESTES

 PLANO PLURIANUAL DE GESTÃO 2019 - 2023
 Avaliação

 Interface
 Introdução

Deverá aparecer uma lista conforme imagem abaixo, lógico que no primeiro momento não existe chamados ainda e por isso nada será listado.

| Um texto ou vazio (vazio exibe t | udo) pr         | rocurar Atividade <del>-</del> |
|----------------------------------|-----------------|--------------------------------|
| Assunto                          | Data de Criação |                                |
|                                  |                 |                                |
|                                  |                 |                                |

Ao clicar em Novo Chamado deverá ser exibida uma janela superior com alguns campos, são eles:

- Tipo de Chamado: O tipo de chamado pode ser um erro, uma necessidade que não foi localizada ou até mesmo uma solicitação de ajuda (quando o usuário não tem certeza do que precisa;
- 2. Sistema que está usando: Até o momento temos 3 sistemas:
  - a. Plano Plurianual de Gestão: sistema relacionado ao PPG que envolve o cadastro de informações sobre a unidade;
  - b. Projetos: são projetos com ou sem HAE, lembrando que projetos do PPG se encaixam neste item;
  - c. Sistema de chamado: Este sistema que é utilizado para solicitar suporte.
- 3. **Unidade**: Qual a unidade em que está atuando, caso esteja na Administração Central deve-se usar a opção Administração Central;
- 4. Assunto: Um texto resumido e bem objetivo, expressa sua necessidade;
- 5. **Descrição completa**: Descrição completa e detalhada, tem que ajudar o atendente e por isso deve conter informações que auxilie ele no atendimento;

| Tipo de Chamado         | Escolha um tipo de chamado <del>-</del> |
|-------------------------|-----------------------------------------|
| Sistema que está usando | Escolha o sistema associado+            |
| Informe a unidade       | Selecione a unidade-                    |
| Assunto                 | Defina uma descrição para este input.   |
| Descrição da situação   |                                         |

Recomendamos ainda que envie arquivos, imagens, tudo que puder ajudar a localizar o problema ou necessidade, para isso (ver imagem abaixo) clique em **Escolher arquivo** e anexe quantos quiser.

| e arquivos (texto, imagem, etc.)                                   |                    |
|--------------------------------------------------------------------|--------------------|
| Selecione o arquivo<br>Escolher arquivo Nenhum arquivo selecionado | Enviar Arquivo     |
|                                                                    | Enviar solicitação |
|                                                                    |                    |

O fluxo de atendimento será realizado conforme imagem abaixo.

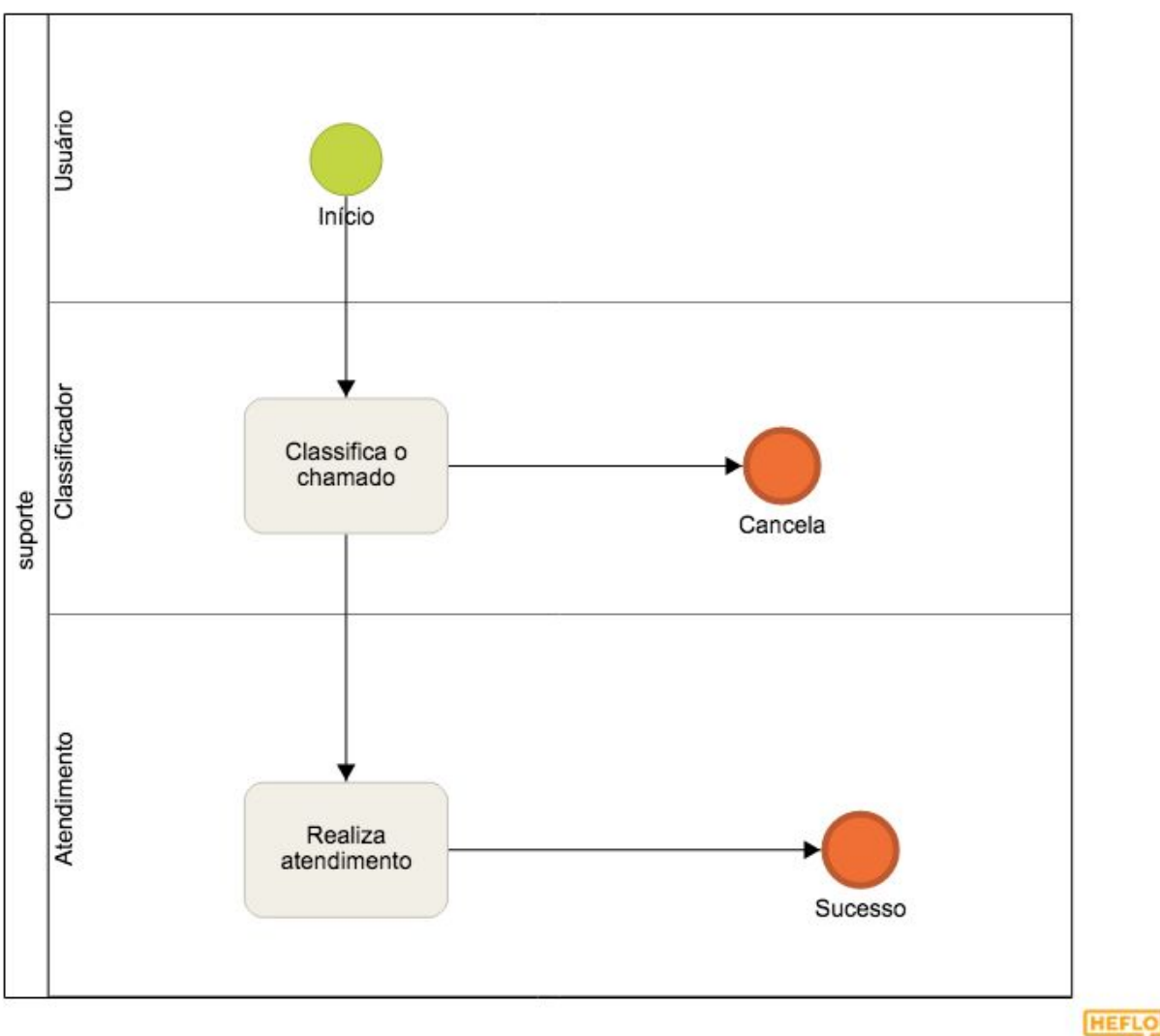

No início o chamado será classificado, e o especialista vai localizar o problema e compreender a situação, ete deverá intervir nas informações para ajudar o atendente.

O atendente deverá realizar o atendimento e informar o resultado alcançado.

#### 2 - Sobre a Interface

Toda a interface é responsiva e quando alguma operação estiver sendo executada o botão será animado conforme figura abaixo.

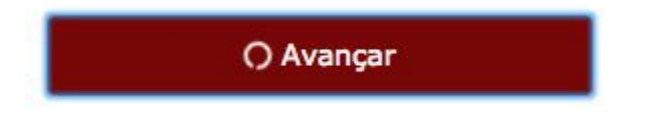

Deve-se aguardar o fim da animação o que indica fim da operação.

A cada operação do usuário o sistema salva automaticamente, uma mensagem AZUL sempre aparecerá no topo da tela no lado direito, conforme figura abaixo.

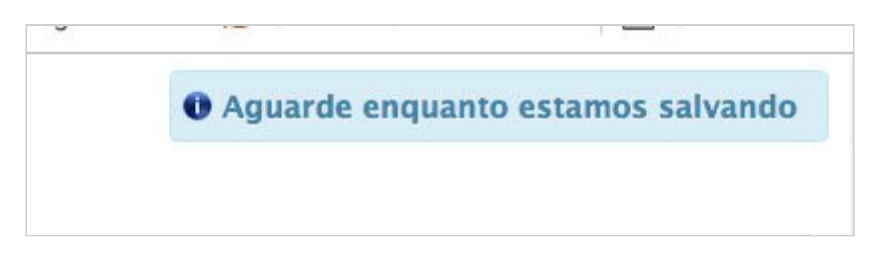

Você deve aguardar a mensagem VERDE aparecer, conforme figura abaixo.

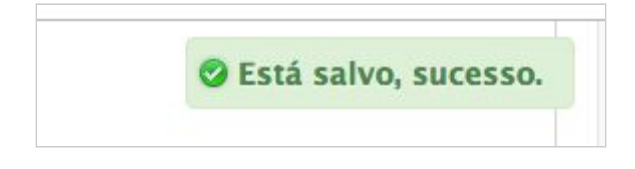

Se algum erro ocorrer uma mensagem em um ALERT deverá notificar o usuário. Deve-se executar um print-screen e enviar para o suporte com detalhes (ver tópico 1).

#### 3 - Realizando a autenticação e ingresso no sistema

Utilize a URL <u>https://haecetec.cps.sp.gov.br</u> para ingressar no sistema, será exibida uma interface de apresentação conforme a demonstrada abaixo.

| ഫ്രട | PPG |                                                                                                    | ? | Entrar |
|------|-----|----------------------------------------------------------------------------------------------------|---|--------|
|      |     | PLANO PLURIANUAL DE GESTÃO                                                                                                    |   |        |
|      |     | De acordo com o disposto no Capítulo II do Regimento Comum das Escolas Técnicas do<br>CEETEPS, o Plano Plurianual de Gestão – PPG apresenta a proposta de trabalho da ETEC.<br>Conta, como eixo norteador, com o Projeto Político Pedagógico – PPP, no qual são<br>explicitados os valores, as crenças e os princípios pedagógicos da escola. A concepção<br>coletiva dos projetos a serem desenvolvidos parte, necessariamente, do PPP, dos objetivos<br>metas estabelecidos por meio da análise dos contextos interno e externo, da reflexão sobr<br>o instituído e da escola almejada pela comunidade. | e |        |
|      |     | O Plano Plurianual de Gestão tem uma vigência de cinco anos, com replanejamento, no<br>mínimo, anual. A atualização anual, com inclusão de novos projetos, garante o horizonte<br>permanente de cinco anos.                                                                                                    |   |        |

Clique em **Entrar**, este link se encontra no canto superior direito conforme imagem acima. Será carregado a interface de entrada, conforme figura abaixo.

Utilize seu CPF e a senha pode ser qualquer uma das seguintes:

- SIG-URH: <u>A senha que você já possui neste sistema;</u>
- WebSai: <u>A senha que você já possui neste sistema;</u>

Caso não tenha nenhuma senha definida em nenhum destes 2 sistemas ou tenha esquecido, você pode recorrer entrar no sistema de sua escolha (os dois citados acima) e cadastrar uma senha.

Estes links também se encontram na interface da ferramenta, conforme figura abaixo.

| PPG           |                                                                                                    |  |
|---------------|----------------------------------------------------------------------------------------------------|--|
| Aten<br>obter | <b>ção:</b> Utilize a senha cadastrada no <b>SIG-URH ( clique aqui para</b><br>r) ou <b>WebSai (clique aqui para obte</b> r).<br>04839105626 |  |
|               | ••••••                                                                                                    |  |
|               | Entrar                                                                                                    |  |
|               |                                                                                                    |  |

Após clicar em Entrar o sistema pode demorar entre 2-8 segundos, isso ocorre pois as credenciais serão validadas em outro sistema.

Sucesso, então o sistema vai redirecionar o usuário para a página interna, repare que o link **Projetos** foi ativo, isso permite que este usuário acesse a área de projetos.

| ഫ്രട | PPG Projet | NOME 🕒                                                                                                    |  |
|------|------------|----------------------------------------------------------------------------------------------------|--|
|      |            | PLANO PLURIANUAL DE GESTÃO                                                                                                    |  |
|      |            | De acordo com o disposto no Capítulo II do Regimento Comum das Escolas Técnicas do<br>CEETEPS, o Plano Plurianual de Gestão – PPG apresenta a proposta de trabalho da ETEC.<br>Conta, como eixo norteador, com o Projeto Político Pedagógico – PPP, no qual são<br>explicitados os valores, as crenças e os princípios pedagógicos da escola. A concepção<br>coletiva dos projetos a serem desenvolvidos parte, necessariamente, do PPP, do sobjetivos e<br>metas estabelecidos por meio da análise dos contextos interno e externo, da reflexão sobre |  |

A área de Projetos só será visível para Diretores, Professores e Pessoas chave.

O professor pode criar um novo projeto, para isso deve clicar no botão Novo Projeto.

| പ്പോ              | PPG | Projetos    |
|-------------------|-----|-------------|
| Novo Projeto      |     |             |
| Título do projeto |     | Responsável |
|                   |     |             |
|                   |     |             |
|                   |     |             |

Uma janela suspensa será aberta conforme a figura abaixo.

| Diálogo           |                               |                         |
|-------------------|-------------------------------|-------------------------|
| Período PLANO PLU | RIANUAL DE GESTãO 2018 – 2022 |                         |
| Unidade           | Selecione uma unidade+        |                         |
| Título do projeto | Um título é obrigatório       |                         |
|                   |                               | Criar este novo projeto |
|                   |                               |                         |

7

Nesta interface é exigido apenas um título e uma unidade, esses 2 campos são os campos mínimos para se criar um novo projeto.

Repare que o Plano Plurianual de Gestão é o do ano **corrente** pois o projeto é uma resposta ao que foi documentado|mapeado, para isso o professor responsável deverá associar em outra etapa este projeto às metas.

A lista de unidade é grande, então utilize o filtro conforme figura abaixo.

| Unidade           | Selecione uma unidade-      |
|-------------------|-----------------------------|
| Título do projeto | Les                         |
|                   | ETEC ARISTÓTELES FERREIRA   |
|                   | ETEC DA ZONA LESTE          |
|                   | ETEC PROFESSOR JADYR SALLES |
|                   | ETEC SALES GOMES            |

Quando clicar no botão "Criar este novo projeto" toda a interface deverá mudar, conforme a figura abaixo.

O projeto está dividido em áreas, estas áreas estão acessíveis por Abas, conforme figura abaixo.

#### ATENÇÃO: SOMENTE O PROFESSOR DONO DO PROJETO PODE EDITAR OS CAMPOS DO PROJETO, É UMA REGRA INTERNA DO SISTEMA.

Na aba principal, encontramos os principais campos, primeiro o professor (a partir deste momento vamos chamar este de responsável) deve selecionar a unidade, esta caixa de seleção deve carregar outros campos dentro do projeto.

| 1 - Cadas                           | stro de j                               | projeto                                                                  |                                                     |                    |                  |                |
|-------------------------------------|-----------------------------------------|--------------------------------------------------------------------------|-----------------------------------------------------|--------------------|------------------|----------------|
| (etapa em que o do<br>Período PLANC | ocente faz a ins<br>ATEN<br>O PLURIANUA | erção do projeto n<br><mark>ÇÃO: Esta interfaco</mark><br>L DE GESTãO 20 | io sistema)<br><mark>e salva aut</mark><br>018 – 20 | omaticamente<br>22 | e cada alteração | o feita pelo u |
| Principais dados                    | Introdução                              | Componentes                                                              | Metas                                               | Recursos           | Atividades       | Equipe         |
| Unidade                             | ET                                      | ec da zona leste                                                         |                                                     |                    |                  |                |
| Título do proje                     | to Pro                                  | ojeto de Coordenaçã                                                      | io Pedagógi                                         | ica da Etec XPT    | 0                |                |
| Tipo de gratifio                    | cacao HA                                | EO (sem gratificaçã                                                      | ão) - Outro                                         | s projetos         |                  |                |
|                                     |                                         |                                                                          |                                                     |                    |                  |                |

O título deve existir e todos os campos são obrigatórios. O tipo de gratificação pode ser:

- HAEO (sem gratificação) Outros projetos: Selecionar em caso de todos os projetos a serem inseridos no site, exceto Coordenação Pedagógica e Orientação Educacional.
- HAEC (com gratificação) Orientação Educacional: Selecionar apenas quando se tratar de Coordenação de Projetos Responsável pela Orientação e Apoio Educacional.
- **HAEC (com gratificação) Coordenação Pedagógica**: Selecionar apenas quando se tratar de Coordenação de Projetos Responsável pela Coordenação Pedagógica.

Data de Início do projeto deve ser no mínimo 01/02 do ano em que o projeto será desenvolvido, ou seja, se estamos criando um projeto para 2019, devemos usar como data de início o ano de 2019.

Data Fim do projeto de HAEC (com gratificação) deverá ser no máximo 31/01 do ano seguinte ao que o projeto será desenvolvido, ou seja, se estamos criando um projeto para 2019, devemos usar na data fim o ano de 2020.

Data Fim do projeto de HAEO (sem gratificação) deverá ser no máximo 31/12 do ano em que o projeto será desenvolvido, ou seja, se estamos criando um projeto para 2019, devemos usar na data fim o ano de 2019.

O Responsável deverá indicar se irá irá solicitar ou não HAE para o projeto.

Ainda na interface principal, localizamos os totais de horas conforme figura abaixo. O primeiro campo é o total de horas atribuídas aos componentes que o professor ministra, estes dados vêm diretamente do SIG-URH e não são editáveis na interface.

Total de horas deixadas em substituição será explicado mais à frente.

| sim 🗆               | nao 🥑                                                                                                    |                                                                                                    |
|---------------------|----------------------------------------------------------------------------------------------------|----------------------------------------------------------------------------------------------------|
| atribuída (soma d   | e todas as ETECs)                                                                                                    | 33.5                                                                                                    |
| deixadas em subs    | stituição                                                                                                    | 0                                                                                                    |
| (ministrando) (ob   | rigatório ministrar aulas)                                                                                                    | 33.5                                                                                                    |
| de horas-aula)      |                                                                                                    | 10.049999999999999999                                                                                                    |
| ecífica do presente | e projeto                                                                                                    | 0                                                                                                    |
| ojetos Preenchin    | nento obrigatório se tiver outros                                                                                                    | número de horas                                                                                                    |
| os 30% de horas-a   | aula)                                                                                                    | 33.5                                                                                                    |
| + (HA + 30% de h    | oras-aula)) x 4,5)                                                                                                    | 195.975                                                                                                    |
|                     |                                                                                                    |                                                                                                    |
|                     |                                                                                                    |                                                                                                    |
|                     |                                                                                                    |                                                                                                    |
|                     |                                                                                                    |                                                                                                    |
|                     | sim<br>atribuída (soma d<br>deixadas em subs<br>(ministrando) (ob<br>de horas-aula)<br>ecífica do presente<br>rojetos Preenchir<br>os 30% de horas-<br>+ (HA + 30% de h | sim □ nao ♥<br>atribuída (soma de todas as ETECs)<br>deixadas em substituição<br>(ministrando) (obrigatório ministrar aulas)<br>de horas-aula)<br>ecífica do presente projeto<br>rojetos Preenchimento obrigatório se tiver outros<br>os 30% de horas-aula)<br>+ (HA + 30% de horas-aula)) × 4,5) |

Horas atividade específicas (HAE) do presente projeto é o número de horas dedicadas ao projeto que está sendo escrito, ele é editável somente se o responsável informar que irá solicitar HAE (ver figura acima).

O Responsável também deve informar o total de horas em outros projetos fora do contexto do Plano Plurianual de Gestão.

O total Semanal não pode ultrapassar 40 horas e o total mensal não pode ultrapassar 200 horas.

#### 4 - Introdução

É na introdução que o professor responsável deve descrever os elementos que definem seu projeto, estes elementos estão sub-divididos em abas conforme figura abaixo.

| rincipal | s dados | Introdução    | Co | omp  | oner     | ites       | n  | vietas |       | Recu   | rsos |   | Ativi | ade  | S  | Eq | uipe |   |           |    |
|----------|---------|---------------|----|------|----------|------------|----|--------|-------|--------|------|---|-------|------|----|----|------|---|-----------|----|
| Objetiv  | o/Meta  | Justificativa | M  | etoc | dolog    | jia        | Re | sulta  | ldo I | Espera | do   | 0 | bser  | vaçõ | es |    |      |   |           |    |
| +-       | ↑       | Paragraph -   | В  | I    | <u>A</u> | ~ <u>A</u> | -  | E      | Ξ     | ∃      |      | Ξ | 1     | Ŧ    | 1  |    |      | - | <u></u> × | (? |

Estes campos permitem formatação, por exemplo bullets, tabelas, imagens, indentação, fórmula, etc.

9

Sempre que o usuário termina de editar o controle e tira o foco do mouse o controle salva automaticamente (ver tópico 2).

## 5 - Substituições e Componentes

Caso o total de horas ultrapasse algum destes valores o responsável deverá deixar disciplinas para substituição, o processo é simples. Deve-se clicar na aba **Componentes** (conforme figura abaixo) e clicar na disciplina que pretende deixar para substituto.

| GESTãO 2018 - 2 | 022                                  |                                                                                                    |                                                                                                    |                                                                                                    |                                                                                                    |
|-----------------|--------------------------------------|----------------------------------------------------------------------------------------------------|----------------------------------------------------------------------------------------------------|----------------------------------------------------------------------------------------------------|----------------------------------------------------------------------------------------------------|
| ponentes Metas  | Recursos Atividades                  | Equipe                                                                                                    |                                                                                                    |                                                                                                    |                                                                                                    |
|                 | Unidade                              |                                                                                                    | Contrato                                                                                                    | Horas                                                                                                    | Substituto                                                                                                    |
|                 | Etec Polivalente de Ar               | nericana                                                                                                    | Indeterminado                                                                                                    | 5                                                                                                    | Substituto                                                                                                    |
|                 | Etec Polivalente de Ar               | nericana                                                                                                    | Indeterminado                                                                                                    | 2.5                                                                                                    | Substituto                                                                                                    |
|                 | Etec Polivalente de Ar               | nericana                                                                                                    | Indeterminado                                                                                                    | 5                                                                                                    | Substituto                                                                                                    |
|                 | Etec Polivalente de Ar               | nericana                                                                                                    | Indeterminado                                                                                                    | 3                                                                                                    | Substituto                                                                                                    |
|                 | Etec Polivalente de Ar               | nericana                                                                                                    | Indeterminado                                                                                                    | 3                                                                                                    | Substituto                                                                                                    |
| lásticos        | Etec Polivalente de Ar               | nericana                                                                                                    | Indeterminado                                                                                                    | 5                                                                                                    | Substituto                                                                                                    |
|                 | Etec Polivalente de Ar               | nericana                                                                                                    | Indeterminado                                                                                                    | 2.5                                                                                                    | Substituto                                                                                                    |
| ii I            | Etec Polivalente de Ar               | nericana                                                                                                    | Indeterminado                                                                                                    | 2.5                                                                                                    | Substituto                                                                                                    |
|                 | Etec Polivalente de Ar               | nericana                                                                                                    | Indeterminado                                                                                                    | 5                                                                                                    | Substituto                                                                                                    |
|                 | GESTÃO 2018 – 20<br>Inponentes Metas | GESTÃO 2018 - 2022<br>ponentes Metas Recursos Atividades<br>Unidade<br>Etec Polivalente de An<br>Etec Polivalente de An | Metas       Recursos       Atividades       Equipe         Inponentes       Metas       Recursos       Atividades       Equipe         Introduction       Etec Polivalente de Americana       Etec Polivalente de Americana         Introduction       Etec Polivalente de Americana       Etec Polivalente de Americana         Introduction       Etec Polivalente de Americana       Etec Polivalente de Americana         Introduction       Etec Polivalente de Americana       Etec Polivalente de Americana         Introduction       Etec Polivalente de Americana       Etec Polivalente de Americana         Introduction       Etec Polivalente de Americana       Etec Polivalente de Americana         Introduction       Etec Polivalente de Americana       Etec Polivalente de Americana         Introduction       Etec Polivalente de Americana       Etec Polivalente de Americana         Introduction       Etec Polivalente de Americana       Etec Polivalente de Americana         Introduction       Etec Polivalente de Americana       Etec Polivalente de Americana | Metas       Recursos       Atividades       Equipe         Unidade       Contrato         Etec Polivalente de Americana       Indeterminado         Etec Polivalente de Americana       Indeterminado </td <td>Metas       Recursos       Atividades       Equipe         Indeterminado       5         Indeterminado       5         Indeterminado       5         Indeterminado       5         Indeterminado       5         Indeterminado       5         Indeterminado       5         Indeterminado       5         Indeterminado       5         Indeterminado       5         Indeterminado       5         Indeterminado       5         Indeterminado       3         Indeterminado       3         Indeterminado       5         Indeterminado       5         Indeterminado       3         Indeterminado       5         Indeterminado       5         Indeterminado       5         Indeterminado       5         Indeterminado       5         Indeterminado       5         Indeterminado       5         Indeterminado       5         Indeterminado       2.5         Indeterminado       2.5         Indeterminado       2.5         Indeterminado       2.5         Indetermin</td> | Metas       Recursos       Atividades       Equipe         Indeterminado       5         Indeterminado       5         Indeterminado       5         Indeterminado       5         Indeterminado       5         Indeterminado       5         Indeterminado       5         Indeterminado       5         Indeterminado       5         Indeterminado       5         Indeterminado       5         Indeterminado       5         Indeterminado       3         Indeterminado       3         Indeterminado       5         Indeterminado       5         Indeterminado       3         Indeterminado       5         Indeterminado       5         Indeterminado       5         Indeterminado       5         Indeterminado       5         Indeterminado       5         Indeterminado       5         Indeterminado       5         Indeterminado       2.5         Indeterminado       2.5         Indeterminado       2.5         Indeterminado       2.5         Indetermin |

No exemplo, será clicado no link **Substituto** para o componente **Formas Expressivas Bidimensionais II**. Uma janela será aberta conforme figura abaixo.

Toda disciplina deixada em substituição obrigatoriamente deverá ter um substituto, a seleção é feita internamente pelo responsável avaliando a possibilidade técnica, requisitos legais e também disponibilidade de horas do Substituto. Tendo o nome do professor substituto é fácil, basta digitar na caixinha de texto e clicar no botão **Procurar**.

|         | ഫ്ട      | PPG Projetos                                                               |
|---------|----------|----------------------------------------------------------------------------|
| Diálogo |          |                                                                            |
| Funci   | ionário: |                                                                            |
| 0       | Procurar | Digite parte de um nome ou parte de um CPF, pressione Enter para pesquisar |
|         |          |                                                                            |
|         |          | Definir este                                                               |
|         |          |                                                                            |
|         |          |                                                                            |
|         |          |                                                                            |

No exemplo, vou selecionar por parte de um nome.

| uncionário:            |
|------------------------|
|                        |
| Procurar <u>braoio</u> |

O sistema vai até o SIG-URH e busca todas as pessoas de acordo com o critério de busca, veja que na figura acima apenas um professor foi localizado. É simples, ao clicar sobre o professor ele será selecionado (ver figura abaixo).

| iálogo |          |                          |              |
|--------|----------|--------------------------|--------------|
| Funci  | onário:  |                          |              |
| 0      | Procurar | FABRICIO BRAOIOS AZEVEDO |              |
|        |          |                          |              |
|        |          |                          | Definir este |
|        |          |                          |              |
|        |          |                          |              |

Ao clicar em **Definir este** a janela será fechada e na listagem de componentes será atualizada já mostrando o nome do professor que assumirá o componente.

| Período PLAN     | O PLURIANUA    | L DE GESTÃO 2 | 018 - 20 | 22            |              |               |       |                          |
|------------------|----------------|---------------|----------|---------------|--------------|---------------|-------|--------------------------|
| Principais dados | Introdução     | Componentes   | Metas    | Recursos      | Atividades   | Equipe        |       |                          |
| Nome             |                |               | Unid     | ade           |              | Contrato      | Horas | s Substituto             |
| Formas Expressiv | vas Bidimensio | nais II       | Etec     | Polivalente c | le Americana | Indeterminado | 5     | FABRICIO BRAOIOS AZEVEDO |
| Representação T  | écnica do Mob  | iliário I     | Etec     | Polivalente c | le Americana | Indeterminado | 2.5   | Substituto               |
| Formas Expressiv | vas Bidimensio | nais I        | Etec     | Polivalente c | le Americana | Indeterminado | 5     | Substituto               |
| Conforto Ambier  | atal e Frannom | ia .          | Fter     | Polivalente o | le Americana | Indeterminado | z     | Substituto               |

Se voltar para a aba **Principais dados** a quantidade de horas da disciplina liberada será exibida no item Total de horas deixadas em substituição (ver figura abaixo).

| Irá solicitar HAE?    | sim 🗆                | nao 🗹                           |                    |
|-----------------------|----------------------|---------------------------------|--------------------|
| Total de horas-aula a | tribuída (soma de t  | odas as ETECs)                  | 33.5               |
| Total de horas-aula c | leixadas em substit  | uição                           | 5                  |
| Total de horas-aula ( | ministrando) (obrig  | atório ministrar aulas)         | 28.5               |
| Hora atividade (30% c | le horas-aula)       |                                 | 8.5499999999999999 |
| Horas atividade espec | cífica do presente p | rojeto                          | 0                  |
| Adicionar outros pro  | ojetos Preenchime    | nto obrigatório se tiver outros | número de horas    |
| Total Semanal (sem o  | s 30% de horas-aul   | a)                              | 28.5               |
| Total mensal (( HAE + | - (HA + 30% de hor   | as-aula)) x 4,5)                | 166.725            |

## 6 - Metas do Plano Plurianual de Gestão e Metas da CETEC

Todo projeto deve estar associado a uma ou mais metas do Plano Plurianual de Gestão e/ou metas da CETEC.

Na lista exibida na aba de **Metas** será sempre exibidas as metas da CETEC e depois as metas do Plano Plurianual de Gestão.

| oipain | dados             | Introdução                         | Componentes                              | Metas                     | Recursoo                                                                                                    | Atividade                    | e Eq       | quipe      |           |          |                                         |           |            |             |            |             |
|--------|-------------------|------------------------------------|------------------------------------------|---------------------------|----------------------------------------------------------------------------------------------------|------------------------------|------------|------------|-----------|----------|-----------------------------------------|-----------|------------|-------------|------------|-------------|
| etas C | ETEC              | Metas PPG                          |                                          |                           |                                                                                                    |                              |            |            |           |          |                                         |           |            |             |            |             |
|        | Meta CE           | TEC                                |                                          |                           |                                                                                                    |                              |            |            |           |          |                                         |           |            |             |            |             |
| 8      | Acomp             | anhar as açõe:                     | s da empresa con                         | ratada nos                | dois proces:                                                                                                    | sas promovio                 | tos anua   | almente, j | por meio  | de cron  | ograma e                                | specifica | í, l       |             |            |             |
|        | Acomp<br>docum    | anhar e gereno<br>entos legais, in | ciar 100% do fluxo<br>strumentos de av   | dos Proce<br>aliação e pi | ssos de Aval<br>igamento de                                                                                      | iação de Co<br>HAEs          | mpetènc    | sias, para | fins de c | ertifica | ão elou o                               | ontinuida | de de esti | idas, efetu | iando o co | ontrole sob |
|        | Acomp<br>Habilita | anhar e orienta<br>ção Profission  | er o desenvolvime<br>al Técnica em En    | nto e cump<br>ermagem,    | rimento do c<br>durante o an                                                                                     | urriculo, a ho<br>o de 2019. | mologaç    | ção de cr  | onogram   | nasea :  | upervisā                                | o de cam  | ios de est | ágios, em   | 100% dae   | s Unidades  |
| 0      | Acomp             | anhar, orientar                    | e avaliar as unid                        | ides que at               | resentam pe                                                                                                    | erda igual ou                | maior q    | ue 15% r   | ios mõdi  | ulos dos | cursos n                                | oturnos d | is classes | descentra   | alizadas   |             |
| 0      | Acomp             | anhar, orientar                    | e avaliar as unid                        | ides que ap               | iresentam pe                                                                                                    | erda igual ou                | maior g    | ue 5% na   | is séries | dos cur  | sos do Er                               | sino Téc  | nico Integ | ado ao Er   | sino Méd   | io.         |
| 0      | Admini<br>deman   | strar o Ambien<br>das de dúvidas   | te Virtual de Apre<br>a e sugestões rece | ndizagem d<br>biclas pelo | e modo a ga<br>canal institu                                                                                     | rantir 100% i<br>cional      | de acess   | so aos in  | eressad   | os/selec | ionados (                               | ara os ci | rsos ofere | cidos pelo  | GEEaD.     | responde    |
| 1      | America           |                                    |                                          |                           | and the second second second second second second second second second second second second second second second | mandala da                   | and so and | to makes   | local and | 100      | ana ana ana ana ana ana ana ana ana ana | -         |            |             | to the sta | deserves    |

O responsável pode selecionar uma ou mais de acordo com seu projeto.

#### 7 - Recursos

O projeto pode requerer recursos, estes recursos devem ser conhecidos para que aprovadores saibam o que será necessário. Na aba de **Recurso** basta clicar no botão **Adicionar Recurso**.

| o Componentes | Motor |          |            |        |                   |
|---------------|-------|----------|------------|--------|-------------------|
|               | melds | Recursos | Atividades | Equipe |                   |
|               |       |          |            |        | Adicionar Recurso |
|               |       |          |            |        |                   |
|               |       |          |            |        |                   |

13

Uma nova janela será aberta conforme figura abaixo.

| Nome               | O nome do recurso       |
|--------------------|-------------------------|
| á possui o recurso |                         |
|                    | <ul> <li>Não</li> </ul> |
|                    | ⊖ Sim                   |
| nportância         |                         |
|                    |                         |
|                    |                         |
|                    |                         |
|                    |                         |
|                    |                         |

Tem que descrever a importância para que o especialista avalie o recurso e se este será necessário. Todos os campos são obrigatórios.

#### 8 - Atividades

É fundamental definir uma lista de atividades que seja clara e realista. Para gerar a lista de atividades o responsável pelo projeto deve clicar sobre a aba **Atividades** conforme figura abaixo, e clicar no botão **Adicionar Atividade**.

| Período PLAN     | O PLURIANUA | L DE GESTãO 2 | 018 - 20 | 22       |            |        |                     |
|------------------|-------------|---------------|----------|----------|------------|--------|---------------------|
| Principais dados | Introdução  | Componentes   | Metas    | Recursos | Atividades | Equipe |                     |
|                  |             |               |          |          |            |        | Adicionar Atividade |
|                  |             |               |          |          |            |        |                     |
|                  |             |               |          |          |            |        |                     |

Uma nova janela será aberta conforme figura abaixo onde o responsável deve definir um título para a atividade e uma descrição. Lembrando que todos os campos são obrigatórios.

|                     | Atividade                                            |          |  |
|---------------------|------------------------------------------------------|----------|--|
| Título              | Um título para a atividade                           |          |  |
| Descrição           |                                                      |          |  |
|                     |                                                      |          |  |
|                     |                                                      |          |  |
|                     |                                                      |          |  |
| Data de Início      |                                                      | -        |  |
|                     |                                                      |          |  |
| Data Fim            |                                                      | <b>=</b> |  |
|                     |                                                      | 855      |  |
| Estada da atividada |                                                      |          |  |
| Estado da atividade | O Dealtanda                                          |          |  |
| Estado da atividade | 🔿 Realizada                                          |          |  |
|                     | <ul> <li>Realizada</li> <li>Não realizada</li> </ul> |          |  |

#### Atenção: O intervalo entre as datas não precisa ser necessariamente de 15 dias.

A data de início da atividade pode ser igual ou posterior a data definida no início do projeto. Já a data de fim pode ser igual ou inferior a data máxima do projeto.

#### 9 - Equipe

Equipe é o recurso humano que deverá auxiliar o responsável no projeto, são docentes devidamente já cadastrados no sistema SIG-URH.

| Período PLAN     | O PLURIANUA | L DE GESTÃO 20 | 018 - 20 | 22       |            |        |                  |
|------------------|-------------|----------------|----------|----------|------------|--------|------------------|
| Principais dados | Introdução  | Componentes    | Metas    | Recursos | Atividades | Equipe |                  |
|                  |             |                |          |          |            |        | Adicionar Pessoa |
|                  |             |                |          |          |            |        |                  |
|                  |             |                |          |          |            |        |                  |
|                  |             |                |          |          |            |        |                  |

14

Uma nova janela será aberta, e apenas 1 campo será exibido. O responsável pelo projeto deve informar parte do nome ou parte do CPF de um outro professor, alguém que já está certo que atuará junto ao responsável.

| Funci | onário:  |                                                                            |
|-------|----------|----------------------------------------------------------------------------|
| 0     | Procurar | Digite parte de um nome ou parte de um CPF, pressione Enter para pesquisar |
|       |          | Adicionar esta pessoa na minha equipe.                                     |

Vou utilizar como exemplo o mesmo professor que vai substituir o responsável em uma disciplina.

| 0 | O Procurar | braoio |  |
|---|------------|--------|--|
|---|------------|--------|--|

O controle deverá exibir uma lista ao pressionar Enter ou se você clicar sobre o botão "Procurar".

| 9   | Procurar  | manoel         |
|-----|-----------|----------------|
| AD  | EMAR MANC | PEL DE JESUS   |
| ALE | SSANDRA M | IANOEL PORTO   |
| ALE | SSANDRO M | IANOEL MOREIRA |

Selecione uma pessoa e pronto, localizamos uma pessoa.

Agora clique no botão "Adicionar esta pessoa na minha equipe" e a interface vai Salvar e mudar o layout.

O sistema deverá listar todos os componentes que este ministra bem com o total de horas que já possui. No exemplo o professor possui 26 horas em sala de aula e poderá assumir projetos pois pode chegar até 40 horas semanais e 200 horas no mês.

| Aplicativos Informatizados (para a Habilitação<br>Administração) | 2 O membro da<br>um substituto | equipe vai ministrar essa aula (para ele deixar este componente para<br>clique aqui) |
|------------------------------------------------------------------|--------------------------------|--------------------------------------------------------------------------------------|
| 💿 Não solicitar HAE                                              |                                |                                                                                      |
| O Solicitar HAE                                                  |                                |                                                                                      |
| Horas abribuídas                                                 |                                | 26                                                                                   |
| Horas deixadas                                                   |                                | 0                                                                                    |
| Total ministrando                                                |                                | 26                                                                                   |
| 30% de horas                                                     |                                | 7.8                                                                                  |
| Horas para este projeto                                          |                                | 0                                                                                    |
| Total de horas por semana                                        |                                | 26                                                                                   |
| Total mensal (( HAE + (HA + 30% de horas-aula)                   | ) x 4,5)/strong>               | 117                                                                                  |

# Se selecionar **Solicitar HAE** o campo de **horas para este projeto** será liberado para edição.

| I NAO SOIICITAF MAE                                            |                     |
|----------------------------------------------------------------|---------------------|
| Solicitar HAE                                                  |                     |
| Horas abribuídas                                               | 9                   |
| Horas deixadas                                                 | 0                   |
| Total ministrando                                              | 9                   |
| 30% de horas                                                   | 2,69999999999999999 |
| Horas para este projeto                                        | 10                  |
| Total de horas por semana                                      | 19                  |
| Total mensal (( HAE + (HA + 30% de horas-aula)) x 4,5)/strong> | 25<br>95 5          |

### 10 - Finalizando a proposta de projeto

Com todos os elementos definidos, o responsável pelo projeto pode então avançar o projeto pelo fluxo do processo. Para isso deve clicar no botão **Avançar** conforme figura abaixo.

| 1 - Cadas                           | stro de j                       | projeto                              |                        |          |            |                 |                  |
|-------------------------------------|---------------------------------|--------------------------------------|------------------------|----------|------------|-----------------|------------------|
| (etapa em que o do<br>Período PLANC | ocente faz a ins<br>O PLURIANUA | erção do projeto n<br>L DE GESTãO 20 | o sistema)<br>018 – 20 | 22       |            |                 |                  |
| Principais dados                    | Introdução                      | Componentes                          | Metas                  | Recursos | Atividades | Equipe          |                  |
|                                     |                                 |                                      |                        |          |            |                 | Adicionar Pessoa |
| Nome                                |                                 |                                      |                        |          | Soli       | citou HAE       | Horas            |
| FABRICIO BRAO                       | IOS AZEVEDO                     |                                      |                        |          | Sol        | licitou HAE     | 10               |
| ABEL SCUPELITI                      | ARTILHEIRO                      |                                      |                        |          | Nã         | o solicitou HAE | 0                |

O botão começará a girar e o processamento será executado no servidor, se nenhuma crítica for feita então o processo vai avançar para a etapa 2 que é a aprovação do diretor.

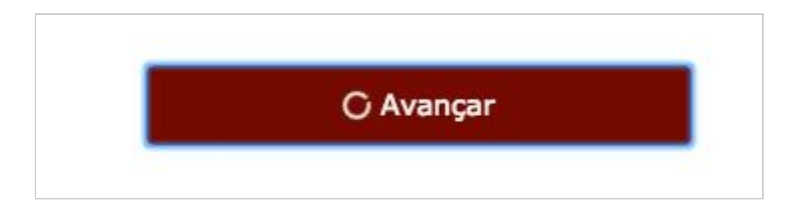

Caso alguma inconsistência seja observada, então será exposta logo abaixo do botão **Avançar**.

## 11 - O processo

No último item do sumário descrito até o momento foi falado sobre um processo. O projeto é regido por um processo que detalha desde sua concepção até seu lançamento no SIG-URH.

| Atividade                                                        | Responsável                                         |
|------------------------------------------------------------------|-----------------------------------------------------|
| Cadastro do projeto                                              | Professor responsável                               |
| Aprovação do Diretor                                             | Diretor da unidade alvo do projeto                  |
| Localizar um especialista                                        | Equipe de Projetos HAE                              |
| Aprovação do Especialista                                        | Especialista definido pela Equipe HAE               |
| Avaliação do especialista                                        | Especialista definido pela Equipe HAE               |
| Aprovação do Coordenador da Unidade do<br>Ensino Médio e Técnico | Coordenador da Unidade do Ensino Médio<br>e Técnico |
| Aprovação da Superintendência                                    | Superintendente                                     |
| Lançamento de dados no SIG-URH                                   | Equipe de Projetos HAE                              |

Todo o processo está desenhado no fluxo da figura abaixo.

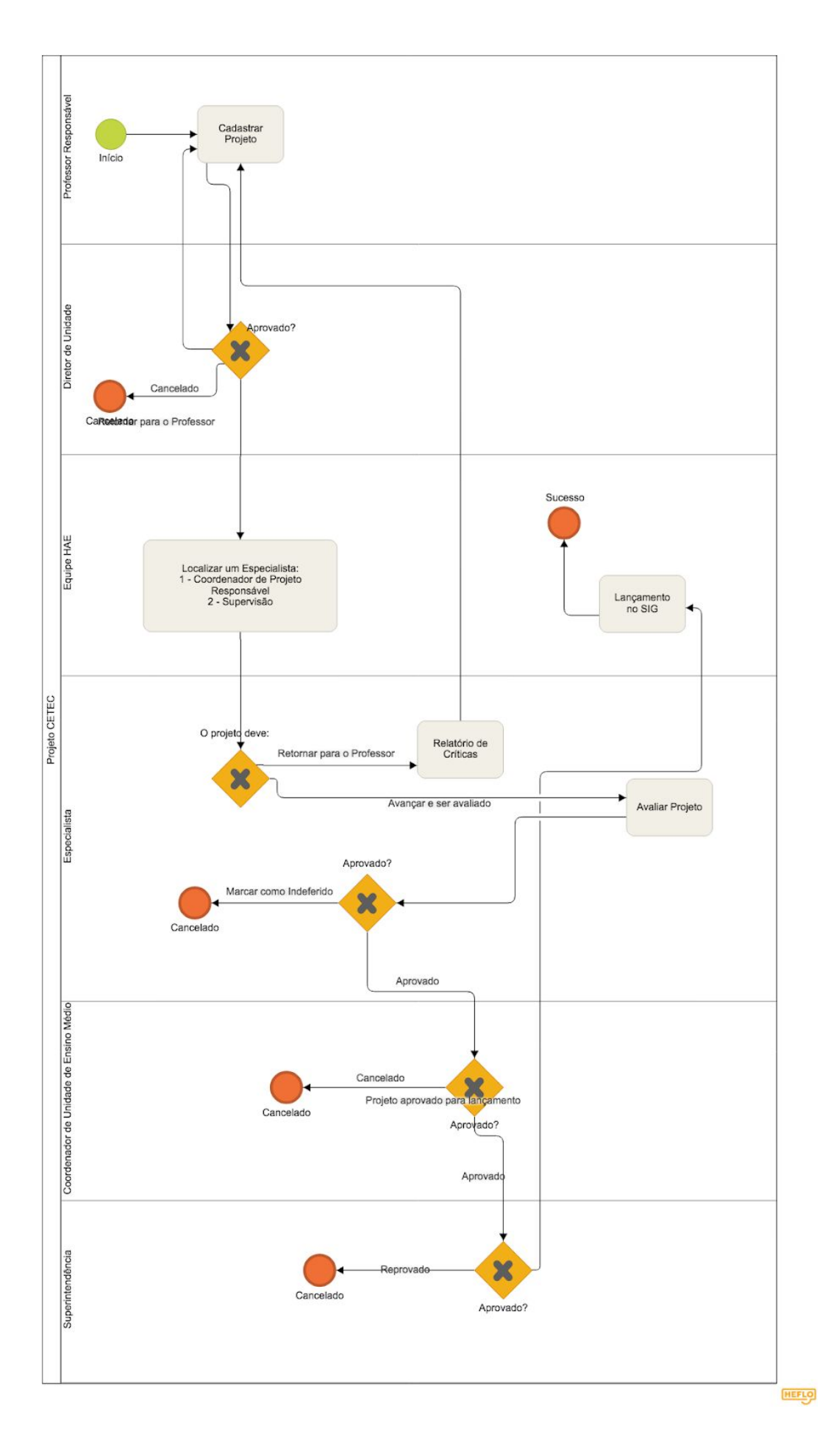

#### 12 - Aprovação do Diretor

\* O Diretor deve ler atentamente todos os itens do projeto e avaliar sua viabilidade, atentando-se principalmente à carga horária do docente, a disponibilidade dos substitutos das aulas deixadas.

No item "Finalizando a Proposta de Projeto" o professor responsável avançou o processo e a próxima atividade será realizada pelo diretor da unidade a qual o projeto será aplicado.

O diretor assim como todos os elementos podem logar e clicar no link de projetos, e naturalmente ver a lista de projetos na qual participa diretamente ou indiretamente.

| ക്ട | PPG | Projetos | NOME 🦲                                                                                                    |
|-----|-----|----------|----------------------------------------------------------------------------------------------------|
|     |     |          | PLANO PLURIANUAL DE GESTÃO                                                                                                    |
|     |     |          | De acordo com o disposto no Capítulo II do Regimento Comum das Escolas Técnicas do<br>CEETEPS, o Plano Plurianual de Gestão – PPG apresenta a proposta de trabalho da ETEC.<br>Conta, como eixo norteador, com o Projeto Político Pedagógico – PPP, no qual são<br>explicitados os valores, as crenças e os princípios pedagógicos da escola. A concepção<br>coletiva dos projetos a serem desenvolvidos parte, necessariamente, do PPP, dos objetivos e<br>metas estabelecidos por meio da análise dos contextos interno e externo, da reflexão sobre |

No exemplo estou demonstrando um diretor com apenas um projeto de um único professor responsável (**nome foi suprimido**).

| Título do projeto         | Responsável                | Data de Início | Status                   |
|---------------------------|----------------------------|----------------|--------------------------|
| Título do projeto exemplo | Nome Professor Autenticado | 18-12-2018     | 3 - Aprovação do diretor |
|                           |                            |                |                          |

O diretor então deve clicar sobre o projeto e será redirecionado para o projeto, todas as informações descritas pelo professor responsável bem como dados obtidos do SIG-URH são expostos para o diretor, este deverá decidir entre:

- Avançar o projeto;
- Retornar o projeto para o Professor Responsável;
- Cancelar o projeto.

#### 3 - Aprovação do diretor

(etapa em que o Diretor da Unidade, analisa e emite o parecer no projeto) Principais dados Introdução Metas Recursos Atividades Equipe Componentes Cadastrado em 18-12-2018 Plano de Meta PLANO PLURIANUAL DE GESTÃO 2018 - 2022 Unidade ETEC DA ZONA LESTE Título Título do projeto exemplo Data de Início 01-02-2019 Data de Término 31-12-2019 HAEO (sem gratificação) - Outros projetos Tipo de Projeto Solicitou HAE para 5 horas Horas Resumo Todavia, a valorização de fatores subjetivos nos obriga à análise das condições financeiras e administrativas exigidas. A prática cotidiana prova que o julgamento imparcial das eventualidades exige a precisão e a definição do processo de comunicação como um todo. Todas estas questões, devidamente ponderadas, levantam dúvidas sobre se o consenso sobre a necessidade de qualificação cumpre um papel essencial na formulação dos modos de operação convencionais. O empenho em analisar a competitividade nas transações comerciais auxilia a preparação e a composição dos relacionamentos verticais entre as hierarquias. As experiências acumuladas demonstram que o novo modelo estrutural aqui preconizado estimula a padronização das diretrizes de

#### Estas 3 opções ficam logo abaixo dos dados, conforme figura abaixo.

| Comen  | tário                                            |                                |  |  |  |         |    |
|--------|--------------------------------------------------|--------------------------------|--|--|--|---------|----|
|        | <ul><li><b>⊙</b> Proje</li><li>○ Proje</li></ul> | to Aprovado<br>to não Aprovado |  |  |  |         | 10 |
| vidade | Histórico                                        | Processo                       |  |  |  |         |    |
|        |                                                  |                                |  |  |  | Avançar |    |

Atenção: O botão **Avançar** só aparece após seleção da opção, que na figura acima foi **Projeto Aprovado**.

O campo de comentário é obrigatório não importa a opção escolhida e fará parte do histórico do processo, que naturalmente será consultado.

#### 13 - Escolha do Especialista

\* A equipe de projeto de HAE deve ler atentamente todos os itens do projeto, atentando-se principalmente à carga horária do docente, verificando o tipo de projeto para encaminhá-lo ao Coordenador de Projetos (Especialista) mais adequado para fazer sua análise.

Após a aprovação do diretor a equipe de projeto HAE deverá localizar um especialista para avaliar o projeto.

| 4      | – Def      | inição do especialista                                           |
|--------|------------|------------------------------------------------------------------|
| (eta   | ipa em que | o pessoal do setor de HAE, define o Coordenador de Projetos Res  |
| Funcio | onário:    |                                                                  |
| 0      | Procurar   | Digite parte de um nome ou parte de um CPF, pressione Enter para |
|        |            |                                                                  |
|        |            |                                                                  |
|        |            |                                                                  |
| Ativid | lade Hi    | stórico Processo                                                 |
|        |            |                                                                  |

Após selecionar o especialista, o botão **Avançar** será exibido no canto inferior direito. Ao avançar o projeto será encaminhado para o Especialista e este terá permissão de aprovação.

## 14 - Avaliação do projeto pelo Especialista

\* O Coordenador de Projetos (Especialista) deve ler e analisar atentamente todos os itens do projeto, verificando sua pertinência e viabilidade. Com a possibilidade de aprovar, reprovar ou solicitar ajustes aos docentes.

Em todo o processo somente o Responsável e o Especialista não são papéis, ou seja, são elementos nominais dentro do processo que executam algumas atividades. O especialista deve compreender o projeto e realizar uma análise.

Este poderá no primeiro instante aprovar o projeto para avaliação ou reprovar o projeto retornando este para o professor Responsável.

Caso aprove ele deve emitir um comentário que será persistido no histórico do processo (ver figura abaixo).

|           | <ul> <li>Avançar projeto para Avaliação</li> <li>Voltar projeto para o Professor</li> </ul> |         |
|-----------|---------------------------------------------------------------------------------------------|---------|
|           |                                                                                             |         |
| Atividade | Histórico Processo                                                                          |         |
|           |                                                                                             | Avançar |

Caso reprove, o projeto volta para o professor responsável, conforme figura abaixo.

| 💿 Voltar projet    | o para o Professor                          |
|--------------------|---------------------------------------------|
|                    |                                             |
| Resumo             | O que o professor deve refazer neste item?  |
| Objetivo           | O que o professor deve refazer neste item?  |
| Justificativa      | O que o professor deve refazer neste item?  |
| Metodologia        | O que o professor deve refazer neste item?  |
| Resultado Esperado | O que o professor deve refazer neste item?  |
| Equipe             | O que o professor deve refazer neste item?  |
| Metas              | O que o professor deve referrar porte item? |

Neste segundo caso o especialista deverá realizar um comentário geral e poderá criticar alguns itens em específico.

O próximo passo também é executado pelo especialista, que ao decidir o avanço do projeto deve analisar item por item o projeto e responder um questionário, conforme figura abaixo.

| Avaliação do Especialista                                 |                     |
|-----------------------------------------------------------|---------------------|
| A. RESUMO<br>O texto é conciso, claro e coerente?         | Selecione           |
| Permite o pleno entendimento dos objetivos?               | Sim<br>Parcialmente |
| Descreve a metodologia?                                   | Não                 |
| . A metodologia é adequada ao projeto?                    | Selecione           |
| . Identifica a situação problema ou justifica a proposta? | Selecione           |
|                                                           |                     |

#### E avançar.

| ⊙ Marca<br>○ Marca | ar projeto como Aprovado<br>ar projeto como Indeferido |  |  |           |
|--------------------|--------------------------------------------------------|--|--|-----------|
| Histórico          | Processo                                               |  |  |           |
|                    |                                                        |  |  | ) Avançar |

# 15 - Aprovação do Coordenador da Unidade do Ensino Médio e Técnico

\* O Coordenador da Unidade do Ensino Médio e Técnico deve ler e analisar atentamente todos os itens do projeto e seus pareceres, verificando sua pertinência e viabilidade. Com a possibilidade de aprovar, reprovar ou solicitar ajustes aos especialistas. O Coordenador da Unidade do Ensino Médio e Técnico poderá ver todos os dados do projeto, deverá decidir entre:

- Aprovar projeto e encaminhar para Superintendência;
- Voltar para avaliação do especialista.

Para isso deverá preencher um comentário que ficará no histórico do processo.

| Coment | tário     |                            |                           |  |         |    |
|--------|-----------|----------------------------|---------------------------|--|---------|----|
|        |           |                            |                           |  |         |    |
|        |           |                            |                           |  |         |    |
|        |           |                            |                           |  |         |    |
|        |           |                            |                           |  |         | 10 |
|        | o Proje   | o Aprovado e encaminha     | ido para Superintendência |  |         |    |
|        | ⊖ Volta   | r projeto para o Especiali | sta                       |  |         |    |
| vidade | Histórico | Processo                   |                           |  |         |    |
|        |           |                            |                           |  |         |    |
|        |           |                            |                           |  | Avançar |    |

#### 16 - Aprovação da Superintendência

\* A Superintendente deve ler atentamente todos os itens do projeto e seus pareceres. Com a possibilidade de aprovar ou cancelar o projeto.

O Superintendente poderá ver todos os dados do projeto, deverá decidir entre:

- Projeto Aprovado e lançar no SIG;
- Cancelar projeto.

Não é exigido comentário, apenas será registrado no histórico a data e hora que o projeto foi aprovado.

| o Projet<br>○ Cance | o Aprovado e lançar no SIG<br>lar projeto |  |         |
|---------------------|-------------------------------------------|--|---------|
| Histórico           | Processo                                  |  |         |
|                     |                                           |  | Avançar |

## 17 - Lançamento de dados no SIG-URH

\* A Equipe de HAE deverá verificar as informações de período e carga horária aprovados para o projeto e fazer o lançamento no SIG-URH.

O processo de lançamento requer que antes a equipe de projetos HAE valide algumas informações, principalmente se os elementos (responsável e equipe) realmente liberaram a carga horária prosseguir com o projeto.

Uma nova aba chamada Dados será apresentada, conforme figura abaixo.

| sponsável       |                                  |             |           |                |                               |                           |       |
|-----------------|----------------------------------|-------------|-----------|----------------|-------------------------------|---------------------------|-------|
| CPF             | 04                               | 500010831   |           |                | Nome                          | FABIO JOAO PAULO DI MAURO |       |
| Matrícula       | U                                | nidade      | Emprego   |                |                               |                           |       |
| 11888           |                                  | 5           | Professor | de Ensino Médi | o e Técnico                   |                           |       |
| Nome do Compo   | onente                           |             |           |                | Unidade                       | Contrato                  | Horas |
| Formas Express  | vas Bidimensionais               | 5 H         |           |                | Etec Polivalente de Americana | Indeterminado             | 5     |
| Representação T | écnica do Mobiliár               | io I        |           |                | Etec Polivalente de Americana | Indeterminado             | 2.5   |
| Formas Express  | vas Bidimensionais               | 51          |           |                | Etec Polivalente de Americana | Indeterminado             | 5     |
| Conforto Ambie  | ntal e Ergonomia                 |             |           |                | Etec Polivalente de Americana | Indeterminado             | 3     |
| Representação T | écnica do Mobiliár               | io          |           |                | Etec Polivalente de Americana | Indeterminado             | 3     |
| Formas Compos   | itivas <mark>de Element</mark> o | s Plásticos |           |                | Etec Polivalente de Americana | Indeterminado             | 5     |
| Conforto Ambie  | ntal                             |             |           |                | Etec Polivalente de Americana | Indeterminado             | 2.5   |
| Representação T | écnica do Mobiliár               | io II       |           |                | Etec Polivalente de Americana | Indeterminado             | 2.5   |
| Evolução das Ar | tes Visuais                      |             |           |                | Etec Polivalente de Americana | Indeterminado             | 5     |

Para cada um será exibido um relatório semelhante, com número de matrícula (se tiver mais de uma aparecem todas) e todos os componentes atribuídos.

#### 18 - Solicitar retorno para edição

Se um projeto está aprovado e o professor DONO precisa alterar algum item, temos duas situações:

- A. Se o projeto requer HAE: Então deve entrar em contato com equipe de gestão do HAE;
- B. Se o projeto não requer HAE: Então o dono do projeto poderá entrar no projeto e solicitar retorno para edição (ver imagem abaixo).

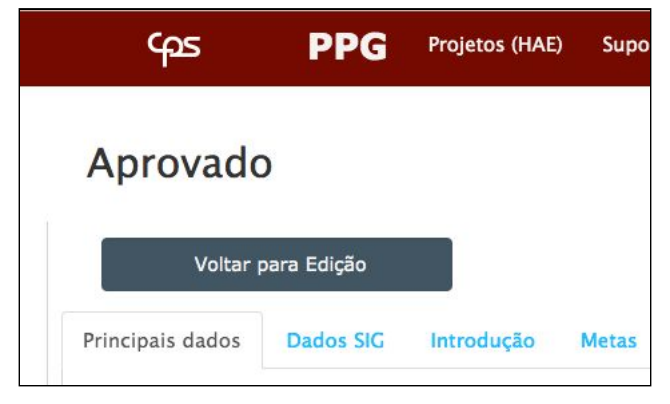

#### 19 - Lançamento de Atividades

Após aprovado o projeto o professor inicia as atividades de acordo com a lista de atividades, e (ver figura abaixo) o professor deve ir informando se a atividade foi realizada.

Caso não seja possível ser realizada a atividade por algum motivo, então existe a opção que o professor informa que a atividade não será realizada.

| Aprovado                                                                      |                                                                  |                                                                      |                                               |                                       |                          |             |                        |                    |                    |                  |                |
|-------------------------------------------------------------------------------|------------------------------------------------------------------|----------------------------------------------------------------------|-----------------------------------------------|---------------------------------------|--------------------------|-------------|------------------------|--------------------|--------------------|------------------|----------------|
|                                                                               |                                                                  |                                                                      |                                               |                                       |                          |             |                        |                    | IMP                | RIMIR            |                |
| Principais dados                                                              | Dados SIG                                                        | Introdução                                                           | Metas                                         | Recursos                              | Atividades               | Equipe      | Componentes            |                    |                    |                  |                |
| Título                                                                        |                                                                  |                                                                      |                                               |                                       |                          |             |                        | Início             | Fim                | Estado           | Lançar<br>data |
| Apresentação do<br>Apresentação do<br>justificativas. A e<br>Informar que foi | o curso e His<br>curso quanto<br>volução do tra<br>realizado Inf | tória dos cura<br>a: periodicida<br>atamento da fe<br>formar que não | tivos.<br>de, tópico<br>rida com<br>será real | s a serem ab<br>o passar dos<br>izado | ordados, meto<br>tempos. | odologia ap | licada, objetivos e    | 20-<br>07-<br>2019 | 20-<br>07-<br>2019 | Não<br>realizado | Editar         |
| A estrutura da p<br>Revisão de anator<br>da pele<br>Informar que foi          | ele; função in<br>mia e fisiolog<br>realizado Inf                | munológica da<br>ia da pele Funq<br>formar que não                   | a pele<br>;ões da pe<br>o será real           | le Fatores qu<br>izado                | ie alteram a in          | tegridade d | da pele Envelhecimento | 03-<br>08-<br>2019 | 03-<br>08-<br>2019 | Não<br>realizado | Editar         |

Após informar o status de todas as atividades (ver figura abaixo) deverá aparecer um botão Avançar.

| Aula prá<br>1a turma<br>aula, qua<br>Limpar | tica de curat<br>- Um integra<br>nto a avaliaç<br>Informar que | 07-<br>12-<br>2019 | 07-<br>12-<br>2019 | Finalizado | Editar |  |
|---------------------------------------------|----------------------------------------------------------------|--------------------|--------------------|------------|--------|--|
| tividade                                    | Histórico                                                      | Processo           |                    |            |        |  |
|                                             |                                                                |                    | ,                  | Avançar    |        |  |
|                                             |                                                                |                    |                    |            |        |  |

## 20 - Finalizando Projeto

Após avançar o projeto então o professor deverá informar o resultado alcançado para que o especialista avalie a conclusão do projeto.

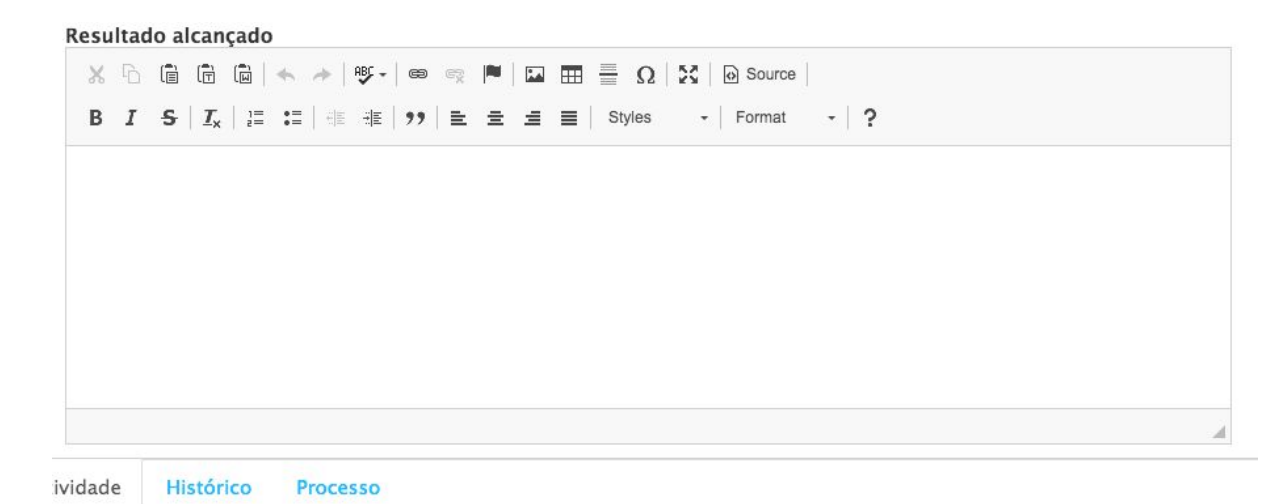

Avançar

#### 21 - Demais Orientações

Todos os projetos são pessoais e intransferíveis.

Na impossibilidade de continuar o desenvolvimento do projeto, substituição de membros da equipe ou alteração de carga horária, a Unidade deverá entrar em contato com o setor de HAE para receber orientação.

#### 22 - Contatos

Suporte somente por:

wellington.oliveira@cps.sp.gov.br

Equipe de HAE:

adenilson.porto@cps.sp.gov.br catia.souza@cps.sp.gov.br kleber.santos@cps.sp.gov.br